# Snabbanvändarmanual

#### MX6000i

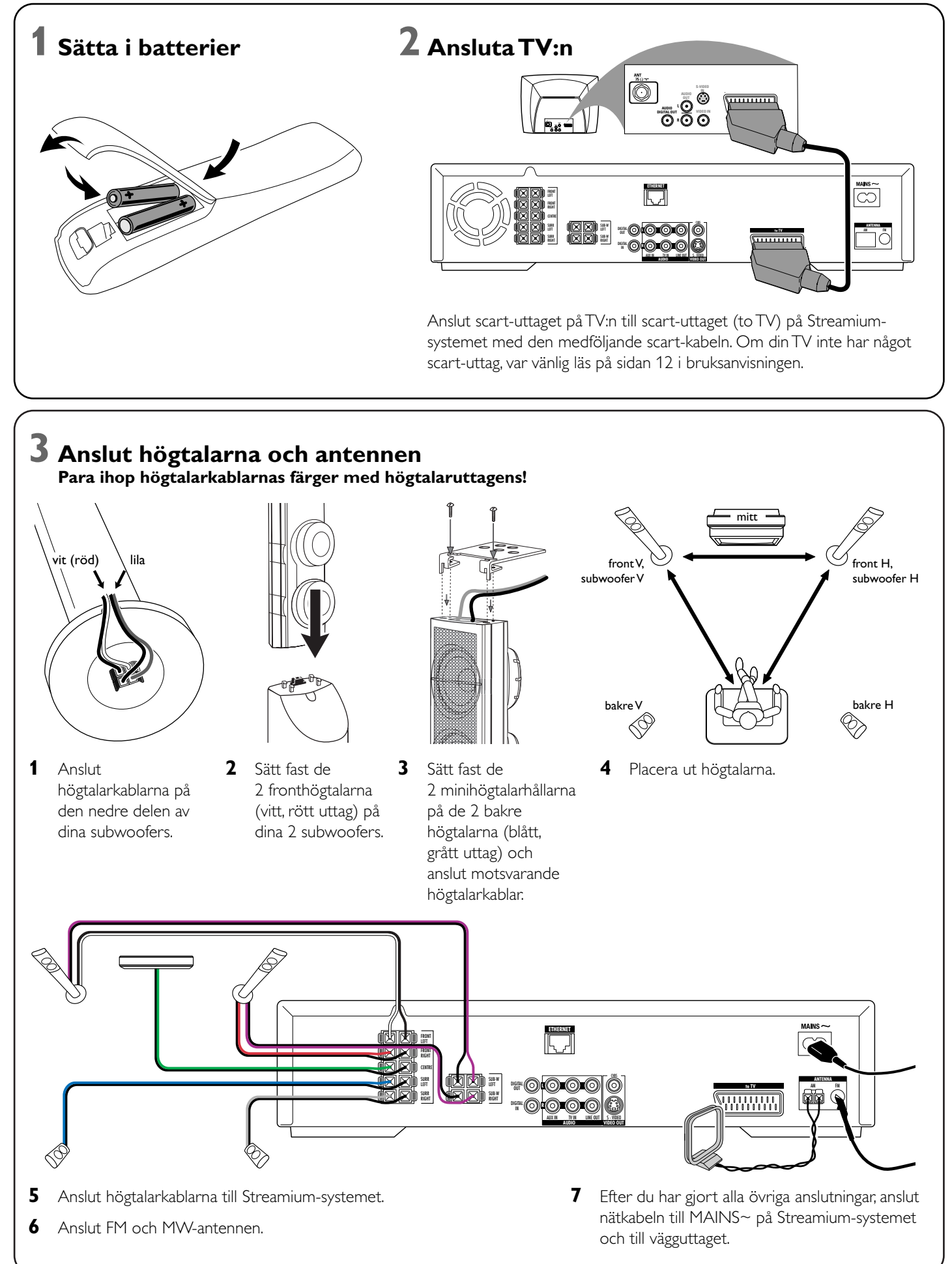

## **4** Installera tunern

7 Option A

- 1 Tryck på TUNER på fjärrkontrollen.
- 2 Tryck och håll 🕲 VIEW FAVORITES intryckt i 5 sekunder. → AUTO PROGRAM FAVORITE STATIONS?? visas.
- **3** Tryck på den röda knappen (SUBTITLE) på fjärrkontrollen för att starta installering av radiostationerna. → Det kan dröja flera minuter att söka och spara radiostationerna.

## **5** Sätta på TV:n

- 1 Sätt på TV:n.
- 2 Tryck på AUX på fjärrkontrollen till Streamium-systemet.
- 3 Ställ in TV:n på korrekt audio/videokanal för Streamiumsystemet: A/V IN, AUX, EXT 1, 2, ...
  - → Philips Streamium startfönster blir synligt på TV-skärmen.

eller

Om du får några problem med bildkvaliteten, var vänlig läs øå sidan 15 i bruksanvisningen.

## **6** Installera Philips mediahanterare

Med installeringen av Philips mediahanteringsmjukvara på din dator, kan du göra mediafilerna på din dator tillgängliga till Streamium-systemet.

- **1** Ladda ner den senaste versionen av Philips mediahanteringsmjukvara på "My.Philips.com" eller lägg i medföljande CD-ROM i CD-ROM-enheten på din dator.
- 2 Dubbelklicka på ''PMMSetup.exe''-filen för att installera Philips mediahanteringsmjukvara på din dator(datorer). Under installeringen blir du frågad om vilka mediafiler som ska läggas till Philips mediahanterare.

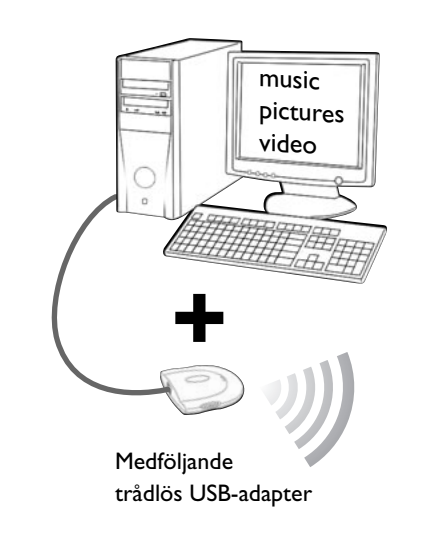

# på din dator med ditt Streamium-hemmaunderhållningssystem.

Du har

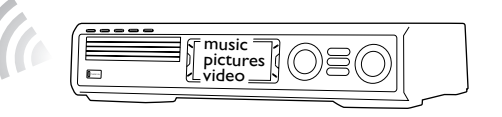

- Windows 98 SE eller senare

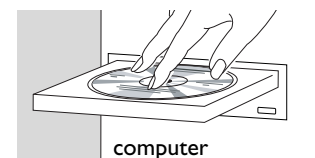

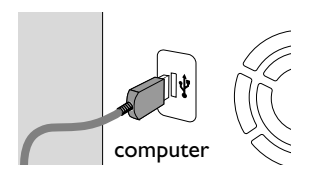

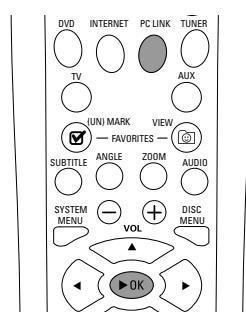

#### Installera den medföljande trådlösa USB adaptern på din dator

- en dator med en tillgänglig USB-port (USB 2.0 rekommenderas)

Med installeringen av den medföljande trådlösa USB-adaptern på din dator får du

en trådlös anslutning till Streamium-systemet. Sedan har du tillgång till mediafilerna

- Lägg i installeringsskivan till USB-adaptern i skivenheten på din dator. 1 Installeringsmanualen på CD-ROM kommer att starta automatiskt.
- 2 Följ instruktionerna på skärmen pa datorn. Anslut den trådlösa USB-adaptern till den tillgängliga USB-porten på din dator när installeringsmanualen ber dig att göra så.

#### Spela musik, bild och video från din dator med Streamium-systemet

- 1 Tryck på PC LINK på fjärrkontrollen. → Datornamnet blir synligt på TV-skärmen.
- 2 Tryck på ►OK för att få tillgång till musik, bilder och video på din dator.

Om du får några problem med att ansluta till datorn, tryck på PC LINK igen. Se på sidan 21 i bruksanvisningen för ytterligare hjälp.

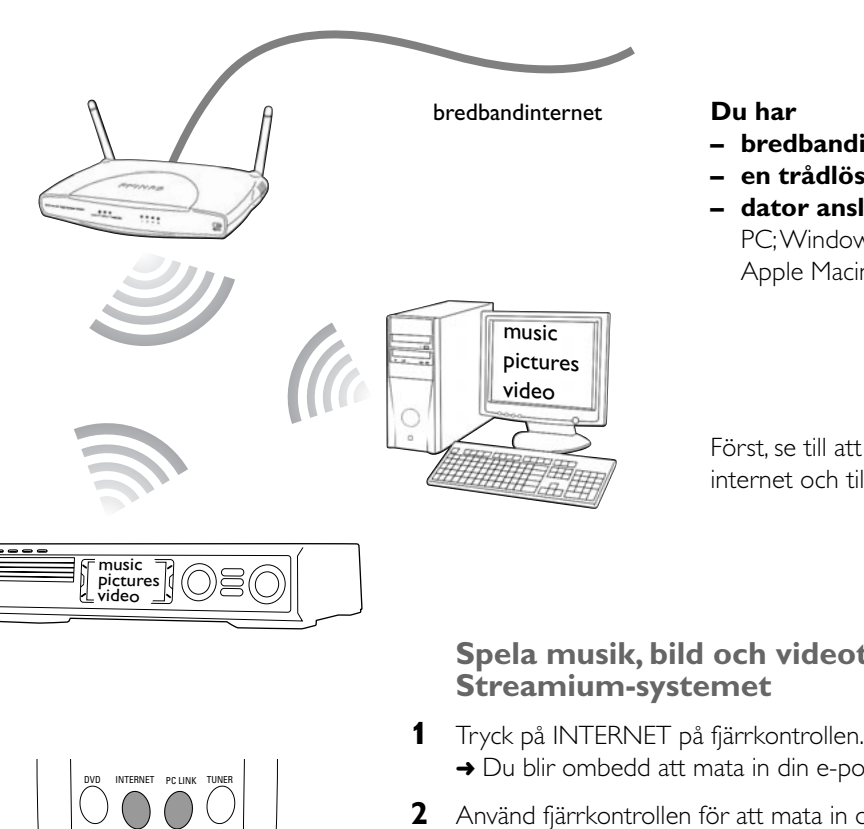

► OK )

 $\overline{\mathbf{\cdot}}$ 

RESUM

3 MND 6 WXYZ 9

RETURN

JKL 5 TUV

()

fjärrkontrollen.

- på ''My.Philips.com''.
- att få tillgång till mediatjänster på nätet.

Streamium-systemet

- 1 Tryck på PC LINK på fjärrkontrollen.
- datorn.

ytterligare hjälp.

### **Option B**

Du har

- bredbandinternet
- en trådlös basstation (inte inkluderad)
- dator ansluten till det trådlösa nätverket
- PC; Windows 98 SE eller senare, Apple Macintosh: Mac OS 10.1.5 eller högre

Först, se till att alla datorer i ditt nätverk ansluter till internet och till varandra.

# Spela musik, bild och videotjänster på nätet med

→ Du blir ombedd att mata in din e-postadress.

2 Använd fjärrkontrollen för att mata in din e-postadress och tryck på ►OK pa

Exempel: Tryck två gånger på () för ''@''. För att radera ett tecken, tryck på 4.

3 Du kommer att få en e-post med instruktioner hur du skapar ditt användarkonto

4 Efter du har skapat ditt användarkonto, tryck på INTERNET på fjärrkontrollen för

# Spela musik, bild och video från din dator med

→ De tillgängliga datornamnen blir synliga på TV-skärmen.

2 Välj en dator och tryck på ►OK för att få tillgång till musik, bilder och video på

#### Om du får problem med att ansluta till internet eller till dina datorer, tryck på INTERNET eller PC LINK igen. Se på sidan 19–20 i bruksanvisningen för

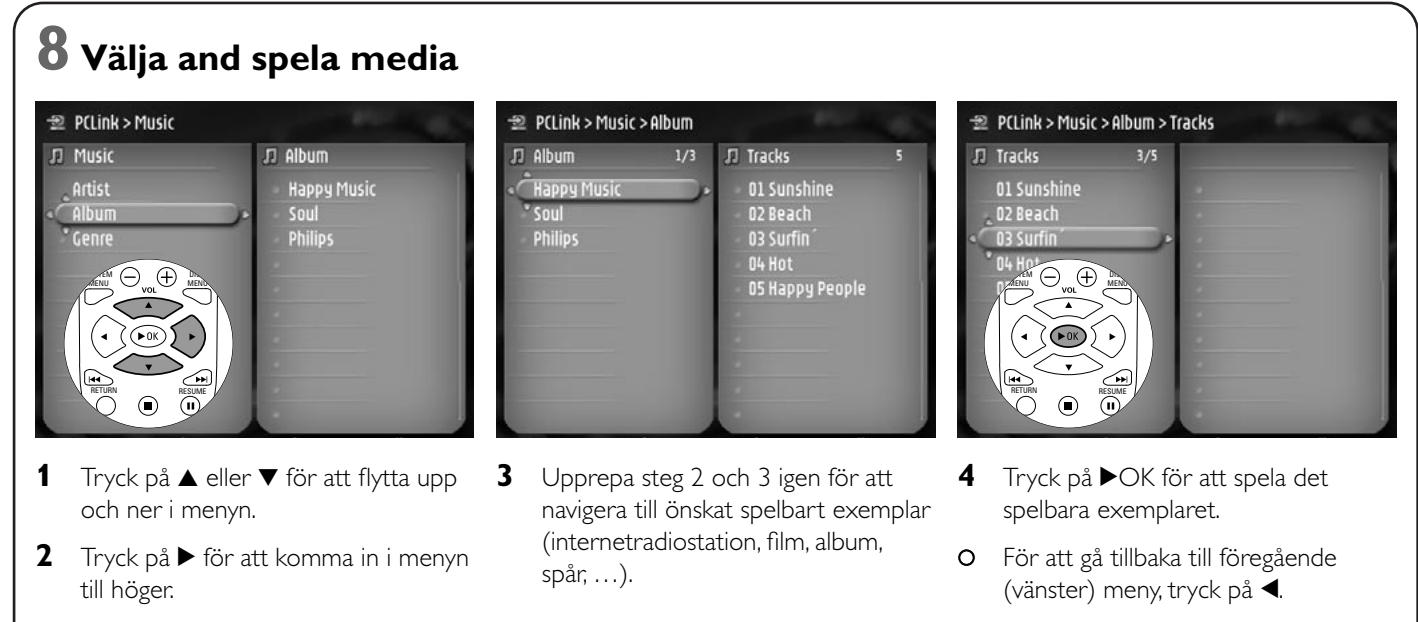

O För att stoppa avspelning, tryck på ■.

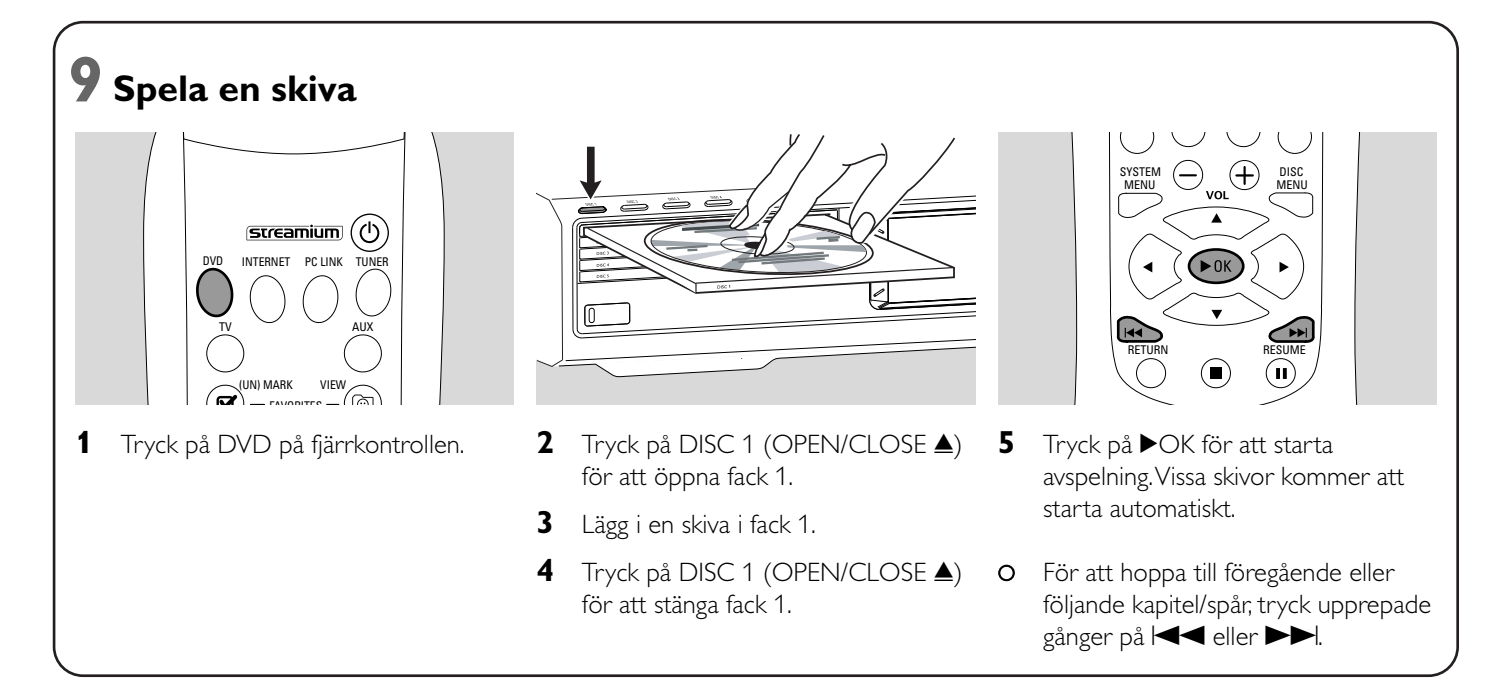

Var vänlig gå in på http://My.Philips.com

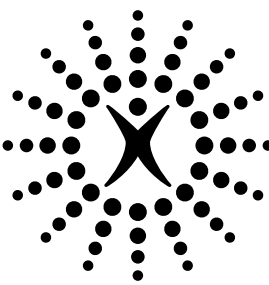

# connectedplanet